## How do I configure the content filtering to block URL web access?

**Step 1:** Open a web browser and type the IP address of the firewall into the address bar (default is **192.168.1.1**). Press Enter.

**Step 2:** The default username is **admin** (all lower case) and the password is **admin** (all lower case). Click on **OK**.

Step 3: Click on the plus sign next to Objects and then select Application Layer Gateways.

| CFL-210                | b ALG           | b ALG                                                                        |                                      |  |  |  |
|------------------------|-----------------|------------------------------------------------------------------------------|--------------------------------------|--|--|--|
| Schedules              | Application Lay | Application Layer Gateways (ALGs) are protocol helpers that can parse comple |                                      |  |  |  |
| Authentication Objects | Name 💌          | Type 💌                                                                       | Parameters 🔻                         |  |  |  |
| E Pulae                | tp-inbound      | FTP ALG                                                                      | Client in active mode allowed        |  |  |  |
|                        | tp-internal     | FTP ALG                                                                      |                                      |  |  |  |
| co uniterraces         | tp-outbound     | FTP ALG                                                                      | Server in passive mode allowed       |  |  |  |
| C GRouting             | tp-passthrough  | FTP ALG                                                                      | Client in active mode allowed, Ser   |  |  |  |
| E IDP / IPS            | Ю Н323          | H.323 ALG                                                                    |                                      |  |  |  |
| E Guser Authentication | ttp-outbound    | HTTP ALG                                                                     | Strip ActiveX, Strip Java Applets, S |  |  |  |
| E G Traffic Management |                 |                                                                              |                                      |  |  |  |
|                        |                 |                                                                              |                                      |  |  |  |
|                        |                 |                                                                              |                                      |  |  |  |
|                        |                 |                                                                              |                                      |  |  |  |

Step 4: Select http-outbound, click on Add, and then select HTTP ALG URL.

| GDFL-210                 | by http-outbound                                              |
|--------------------------|---------------------------------------------------------------|
| E System                 |                                                               |
| E Objects                | Use an HTTP Application Layer Gateway to filter HTTP traffic. |
| E Address Book           |                                                               |
| ALG                      |                                                               |
| Schedules                | 🔊 Add =                                                       |
| Schedules                |                                                               |
| Admentication Objects    | Action T                                                      |
| E Sules                  |                                                               |
| Generations              |                                                               |
| E Bouting                |                                                               |
| F DP/IPS                 |                                                               |
| E User Authentication    |                                                               |
| E- 75 Traffic Management |                                                               |
|                          |                                                               |

**Step 5:** Create the *Content Filtering* list as followed:

- Action: Blacklist
- **URL:** Key in desired filter URL in the format of Asterisk,dot,yahoo.com, forward slash, asterisk (\*.yahoo.com/\* in this example)

Click on **OK**.

| CDFL-210                                                                                                    | b HTTP A                                                                                                    | LG URL                                                                                                    |                                                                                            |               |
|----------------------------------------------------------------------------------------------------|----------------------------------------------------------------------------------------------------|----------------------------------------------------------------------------------------------------|--------------------------------------------------------------------------------------------|---------------|
| Objects     Objects     Objects     Address Book     Objects     Al.G     Schedules     Objects     Objects | General     Solution     Solution     Solution     Solution     Solution     Solution     Solution     Solution     Solution     Solution     Solution | st URLs to deny access t<br>lowing/preventing all a<br>,<br>,<br>,<br>,<br>,<br>,<br>,<br>,<br>,<br>,<br>,<br>,<br>,<br>,<br>,<br>,<br>,<br>,<br>, | to complete sites, to file type:<br>ccess to a whole site<br>ations to allow/prevent acces | s to "example |
|                                                                                                    | Comments<br>Comments:                                                                                                    |                                                                                                    |                                                                                            |               |

Step 6: Click on the plus sign next to **Rules**, select **IP Rules**, click on **Add**, and then select **IP Rule Folder**.

• Name: name the folder as desired

Click on **OK**.

|                                                                                                    | 🗧 🏮 IP Rules                                                                                                    |  |  |  |
|----------------------------------------------------------------------------------------------------|----------------------------------------------------------------------------------------------------|--|--|--|
| DFL-210<br>System<br>Objects<br>Address Book<br>ALG<br>Services<br>Schedules                                                                                                    | IP Rules are used to filter IP-based network traffic. In addition, they provide the second second |  |  |  |
| Authentication Objects  Authentication Objects  Authen | # Thame       Action       SourceInterface       SourceNetwork       De         1       ping_fw       Allow       Ian       Iannet       Ian         2       Ian       Iannet       Ian       Iannet       Ian         2       Ian       Iannet       Ian       Iannet       Ian         3       IP Rule       IP Rule       In       Ian       Ian         5       I dmz_to_wan       Ian       Ian       Ian       Ian         6       Image: Ian       Image: Ian       Image: Ian       Image: Ian       Image: Ian         7       Image: Ian       Image: Ian       Image: Ian       Image: Ian       Image: Ian         6       Image: Ian       Image: Ian       Image: Ian       Image: Ian       Image: Ian         7       Image: Ian       Image: Ian       Image: Ian       Image: Ian       Image: Ian         7       Image: Ian       Image: Ian       Image: Ian       Image: Ian       Image: Ian         7       Image: Ian       Image: Ian       Image: Ian       Image: Ian       Image: Ian         7       Image: Ian       Image: Ian       Image: Ian       Image: Ian       Image: Ian         7       Im                                                                                                    |  |  |  |
| wan_to_dmz                                                                                                    |                                                                                                    |  |  |  |

Step 7: Click on Add and select IP Rule and configure as followed:

- Name: name as desired
- Action: NAT
- Service: http-outbound
- Schedule: None
- Source Interface: lan
- Source Network: lannet
- Destination Interface: wan
- **Destination Network:** all-nets

Click on **OK**.

| 😨 DFL-210                                                                                                    | 8 IP Rui                 | e                                           |            |                    |                    |
|----------------------------------------------------------------------------------------------------|--------------------------|---------------------------------------------|------------|--------------------|--------------------|
| System     System     System | General Lo               | og Settings YNAT                            | SAT        | 1                  |                    |
| ALG                                                                                                    | 8 An<br>Name:<br>Action: | IP rule specifies wha<br>block_yahoo<br>NAT | t action t | o perform on netwo | ik traffic that ma |
| B- Rules                                                                                                    | Service:                 | http-outbound                               | ~          |                    |                    |
| E PRules<br>Ban_to_wan<br>Ban_to_dmz<br>C a dmz_to_lan                                                                                                    | Address                  | (None)<br>Filter                            | and sour   | ce network togethe | r with destinatio  |
| wan_to_lan                                                                                                    | ETE the                  | rule to match.<br>Source                    | _          | Destination        |                    |
| filter_rule                                                                                                    | Interface;               | lan                                         | ~          | wan                | ~                  |

**Step 8:** Click on the **Configuration** tab and select **Save and Activate** from the dropdown menu. Click on **OK** to activate and save your changes.

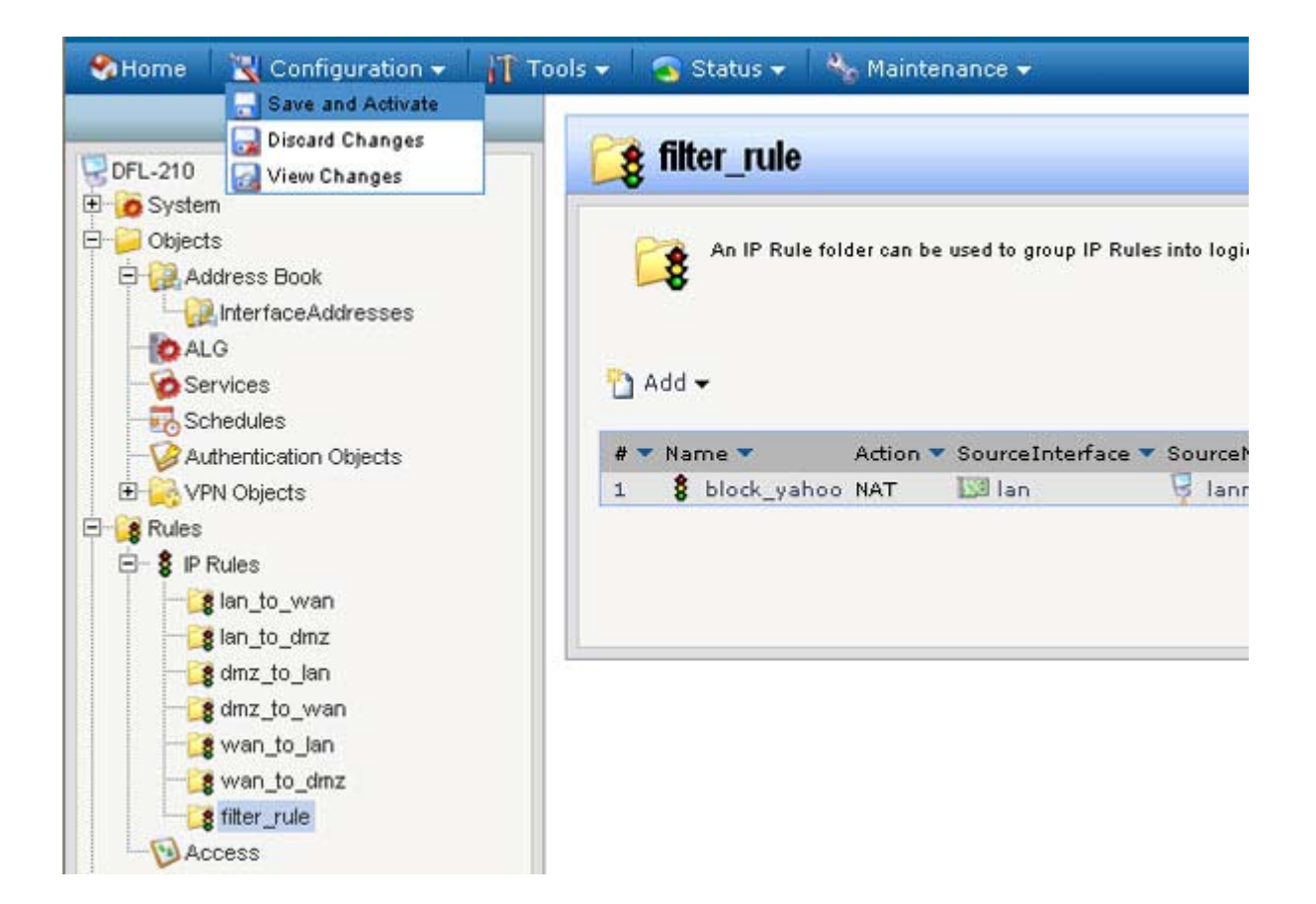